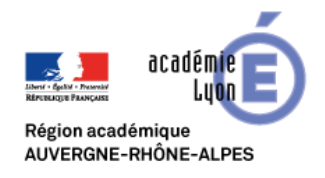

# Visio Meetings.avaya Rectorat Lyon Salle 91412241

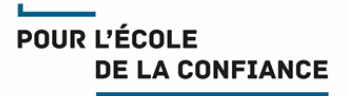

## Cette fiche décrit la procédure de connexion à la salle de visio 91412241

## Pour rejoindre la visio depuis un navigateur Chrome (recommandé) ou Firefox :

Allez à l'adresse https://meetings.avaya.com/portal/?ID=91412241.pour afficher la page d'accueil

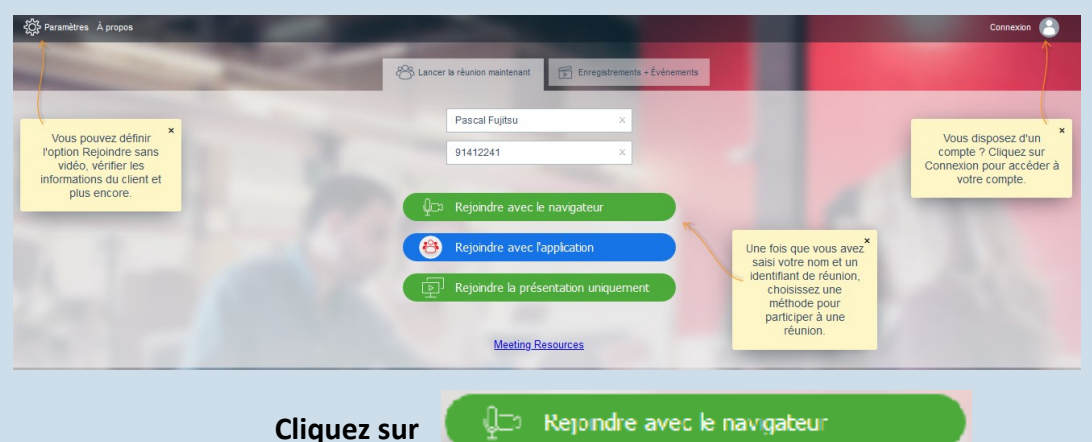

Si la réunion est protégée par un code PIN, saisissez-le sur la clavier virtuel qui s'affiche.

Le navigateur doit détecter le micro et la Webcam. Si c'est ok, il confirme que le micro et la webcam sont connectés. Cliquez sur Rejoindre avec le navigateur. La 1ere fois il demande l'autorisation (on peut cocher la case pour l'éviter les fois suivantes). Cliquez sur Autoriser.

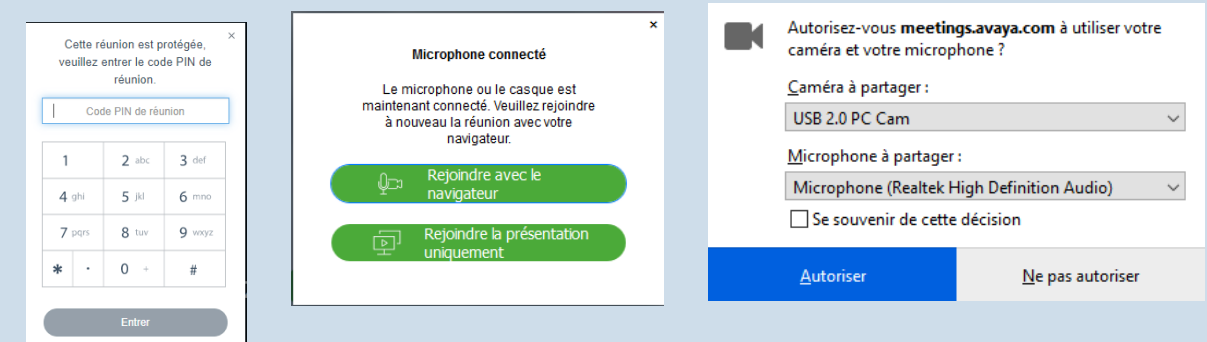

Le navigateur ouvre un nouvel onglet et vous entrez dans la salle. <u>Par défaut le micro désactivé</u>. Si vous souhaitez intervenir, cliquer sur le bouton bleu pour l'activer (un message de confirmation apparaît fugitivement en bas à droite) :

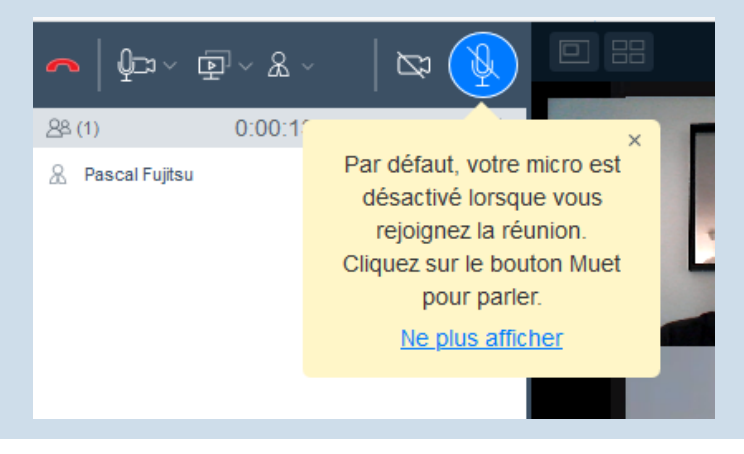

## Pour d'autres modes de connexion, tournez la page

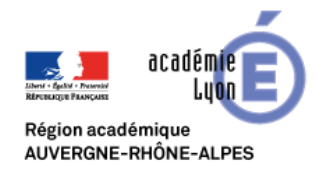

# Visio salle Rectorat Lyon 91412241

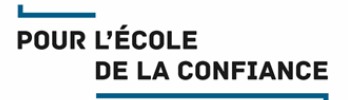

## Pour rejoindre la visio depuis un smartphone ou une tablette iOS ou Android :

|                                                                  | <ul> <li>Si l'Apps Avaya IX Workplace n'est pas encore installée, téléchargez et<br/>installez cette Apps depuis votre store.</li> </ul>   | Avaya IX Workplace (4)<br>Avaya, Inc.<br>#151 in Business<br>***** 3.2, 66 Ratings<br>Free |
|------------------------------------------------------------------|----------------------------------------------------------------------------------------------------|--------------------------------------------------------------------------------------------|
|                                                                  |                                                                                                    | Rejoindre cette réunion !                                                                  |
|                                                                  | <ul> <li>Touchez l'adresse <u>https://meetings.avaya.com/portal/?ID=91412241</u> qui<br/>vous a été transmise dans l'invitation</li> </ul> | Rejoindre une réunion                                                                      |
|                                                                  | <ul> <li>Dans la fenêtre de votre navigateur cliquez sur Rejoindre</li> </ul>                                                              | AI ×                                                                                       |
|                                                                  |                                                                                                    | 91421 ×                                                                                    |
|                                                                  |                                                                                                    | 8 Rejoindre                                                                                |
|                                                                  | Acceptez d'ouvrir dans IX Workplace et de rejoindre la visio                                                                               | ns « IX Workplace » ? Annuler Ouvrir Rejoindre la réunion ? Annuler Rejoindre              |
|                                                                  |                                                                                                    |                                                                                            |
| •                                                                |                                                                                                    |                                                                                            |
|                                                                  | Cliquez sur les icones bieues pour activer le micro ou la camera.                                                                          | Afficher les noms comme bannières                                                          |
|                                                                  |                                                                                                    | Arrêter la vidéo                                                                           |
| Pour rejoindre la visio depuis un téléphone (audio uniquement) : |                                                                                                    |                                                                                            |

Appelez le : +33 1 76 36 14 15 puis saisissez le code de la salle : 91412241#

### Pour rejoindre la visio depuis un équipement Visio dédié :

Saisissez l'adresse : 91412241@meetings.avaya.com ou 91412241##135.169.25.59 ou 91412241##135.169.25.60

### **Tests préalables :**

Les utilisateurs sont fortement invités à réaliser des test préalables en amont de l'évènement en appliquant les procédures décrites ci-dessus en veillant à ne jamais saisir de code PIN

Lorsque l'écran de demande de code PIN est affiché le test est considéré concluant.

### Support :

- Les utilisateurs Education Nationale de l'académie de Lyon peuvent obtenir du support auprès de leur équipe d'assistance habituelle Voir IDEAL Espace métiers > Ressources informatiques et numériques > Assistance
- Les autres utilisateurs doivent demander du support auprès de leur propre équipe technique

#### **Bonnes pratiques :**

- Il est recommandé de se déconnecter du VPN (si vous en utilisez-un) avant de rejoindre une visio
- Connectez-vous 10 minutes avant le démarrage de la réunion.
- Veillez à un bon cadrage et à l'éclairage (évitez en particulier les contre-jours).
- Il est de bon usage de désactiver votre micro et de ne l'activer que lorsque vous souhaitez prendre la parole
- En cas de difficulté de coordination pour la prise de parole, n'hésitez pas à lever la main.
- Disposez votre micro de façon optimale et parlez au même niveau sonore que si votre interlocuteur était dans la même pièce.
- Utilisez un casque en visio personnelle pour obtenir un meilleur retour.